# 校務填報與評鑑系統操作說明

#### 教師填報路徑

**I**.進入系統路徑:輔英首頁 →教職員工 → 資訊系統 → e-portfolio → 教師填報 評核系統。

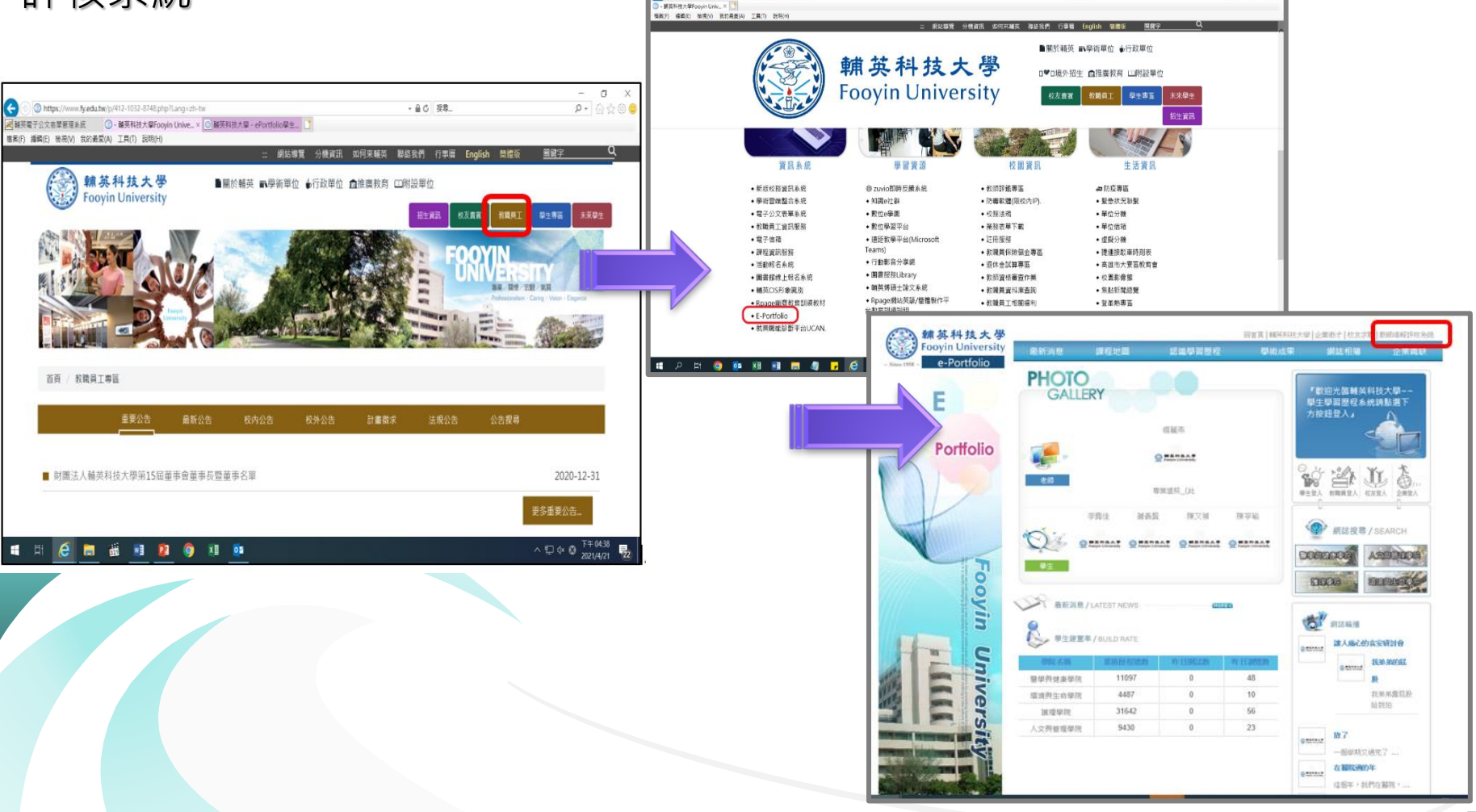

#### 教師填報路徑

#### 2.進入系統路徑:輔英首頁→教職員工→校園資訊→教師評鑑專區:進入人事 室網頁→網站連結→教師填報評核系統。

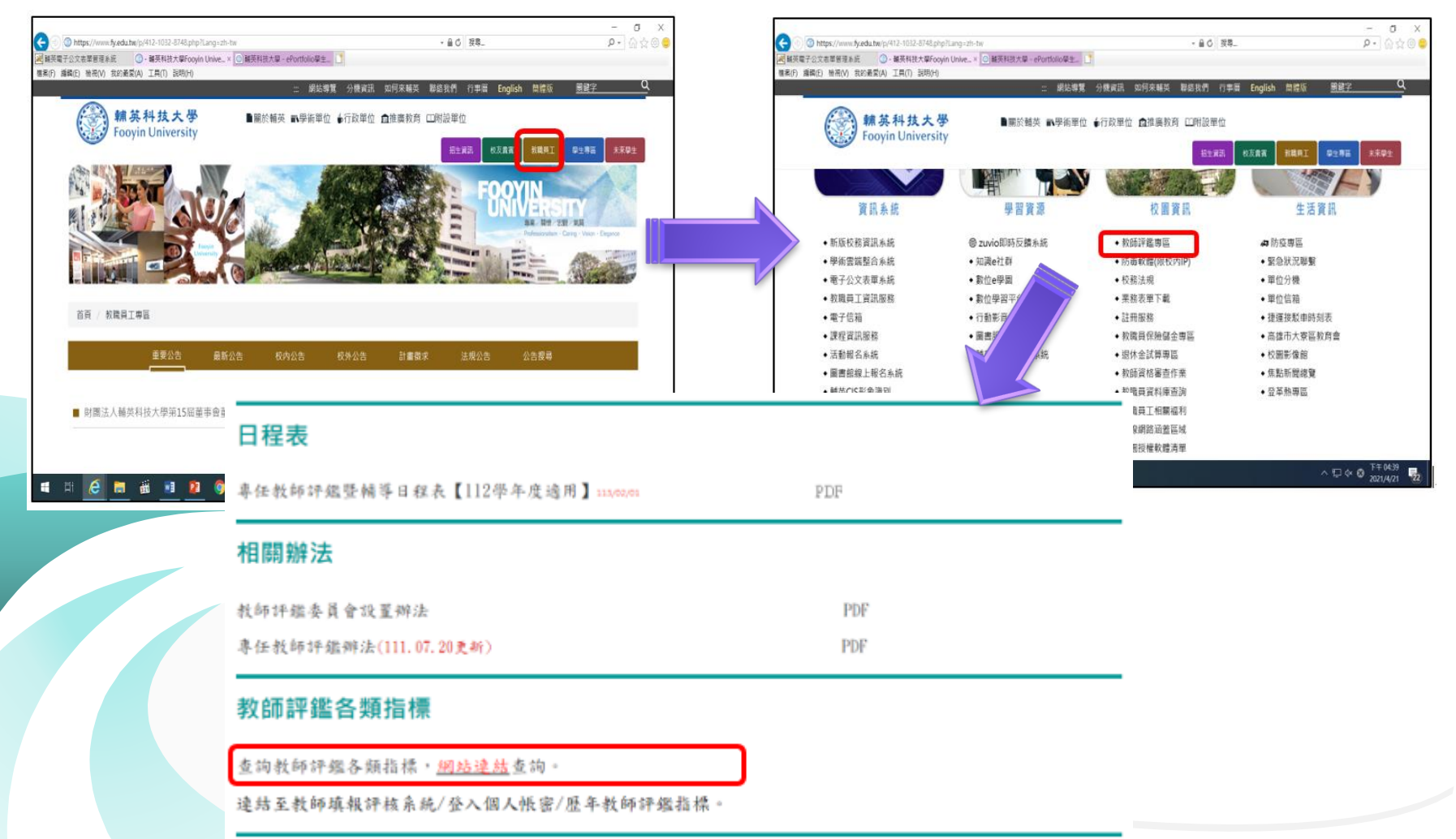

#### 教師填報路徑

#### 網址:https://birss.fy.edu.tw/BIRSS/login.aspx

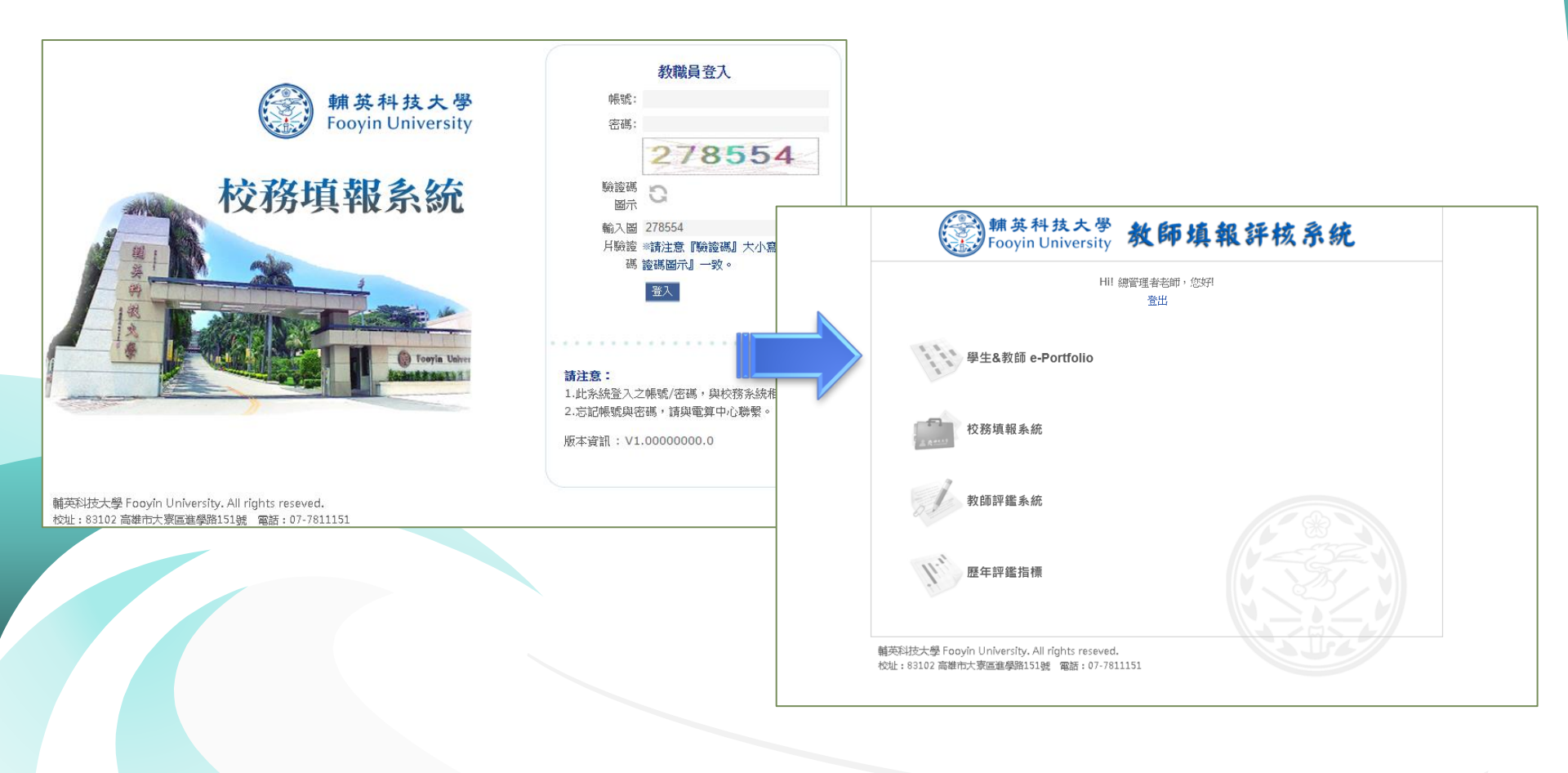

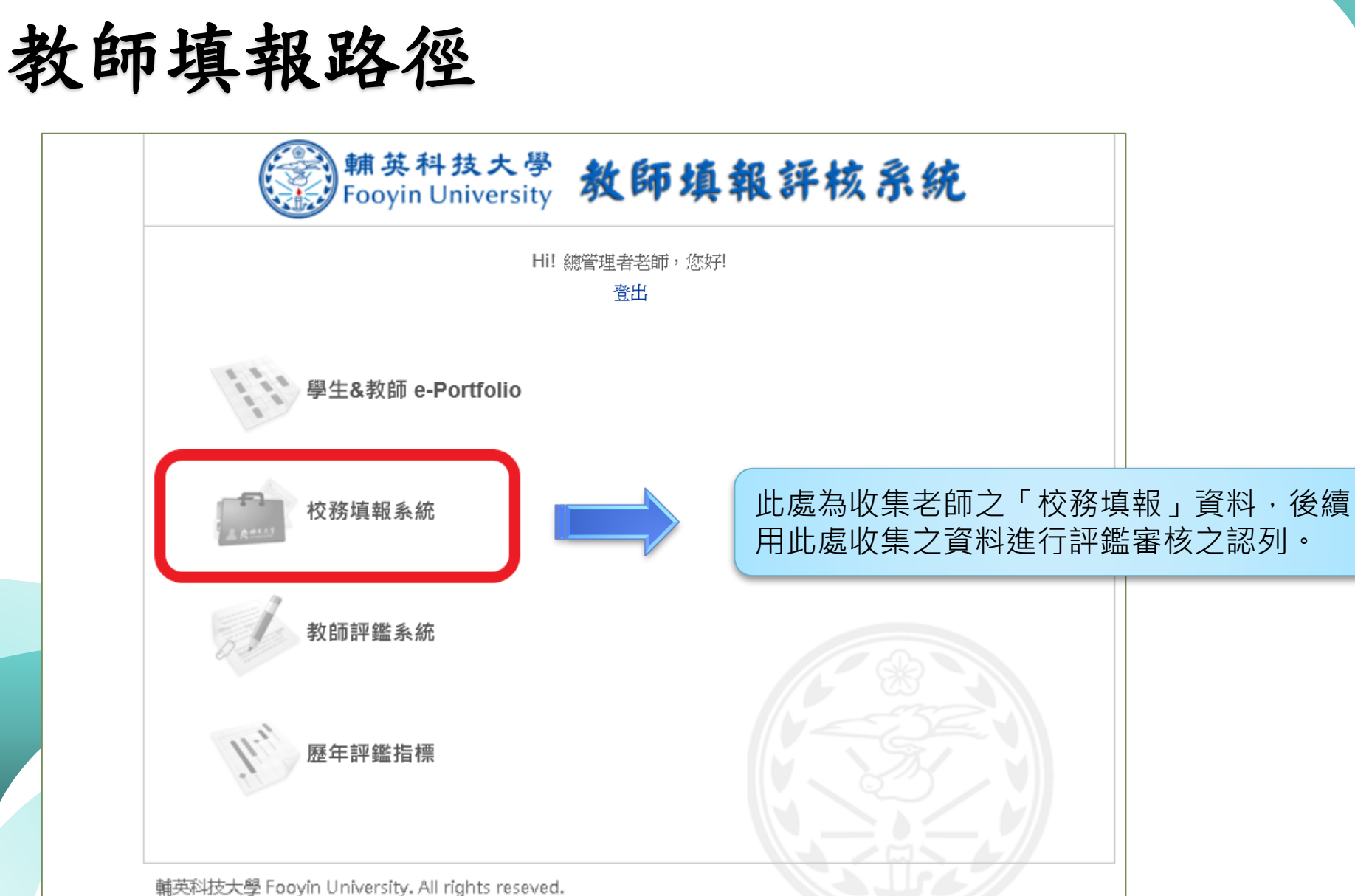

校址:83102 高雄市大寮區進學路151號 電話:07-7811151

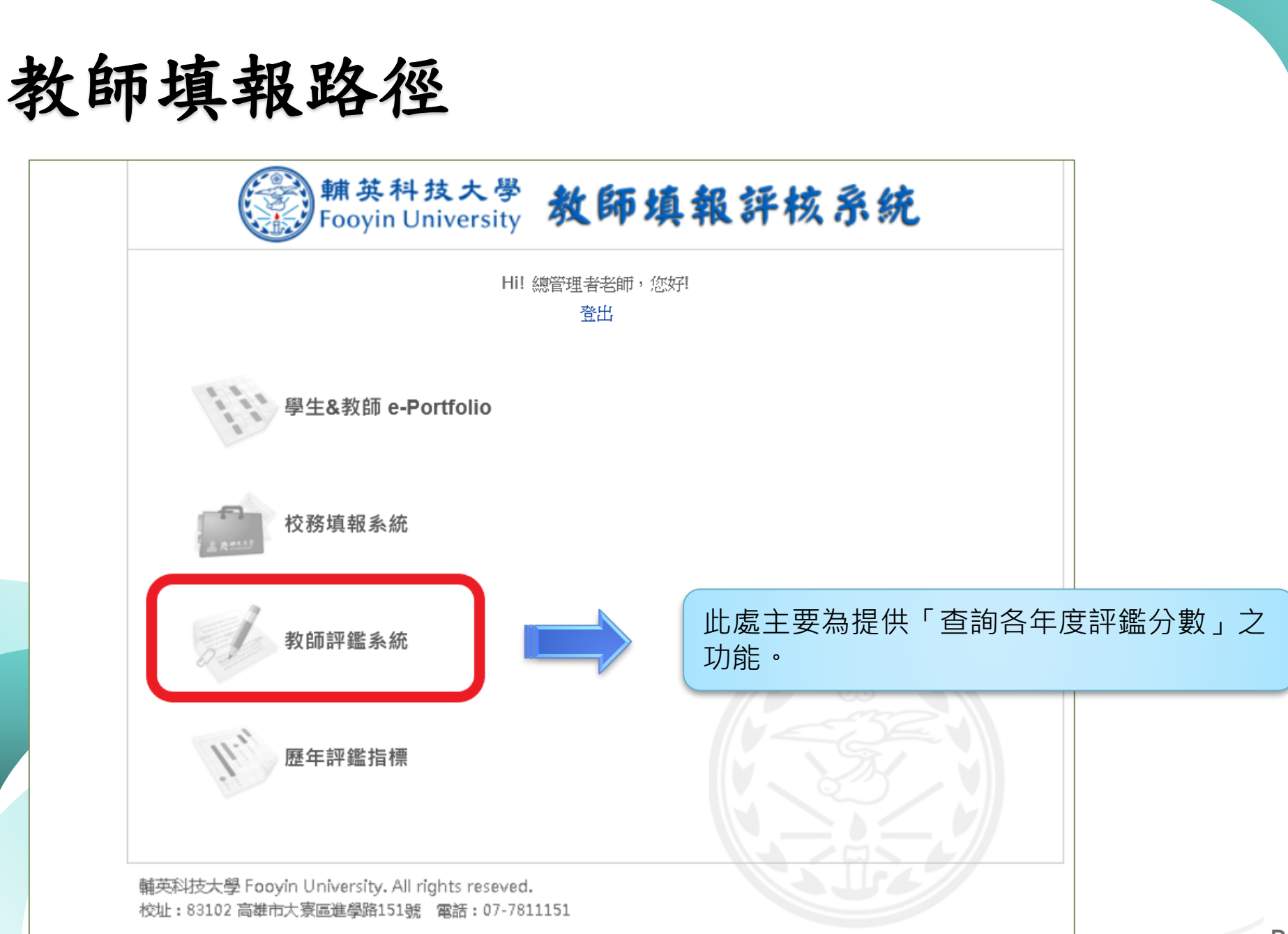

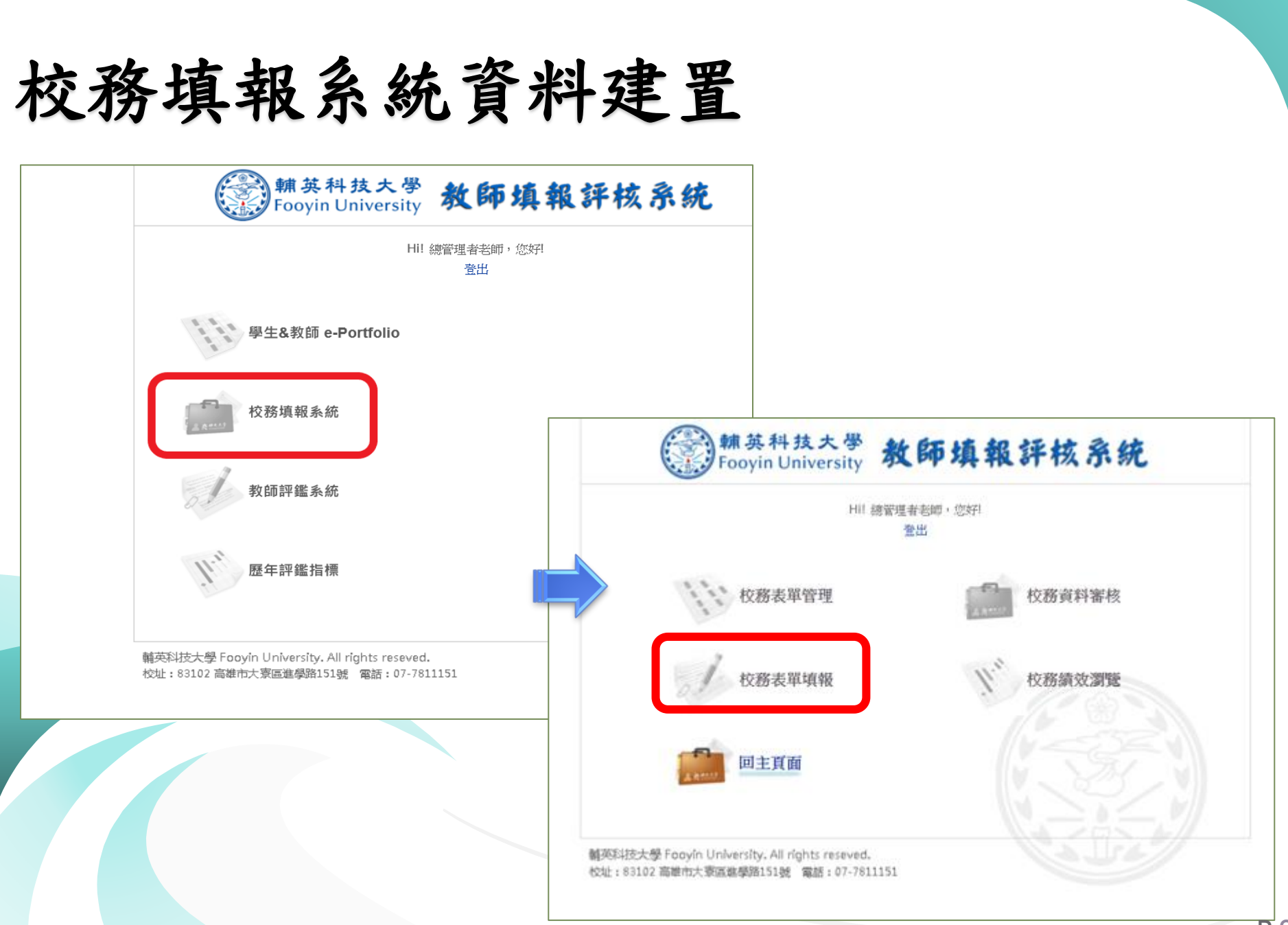

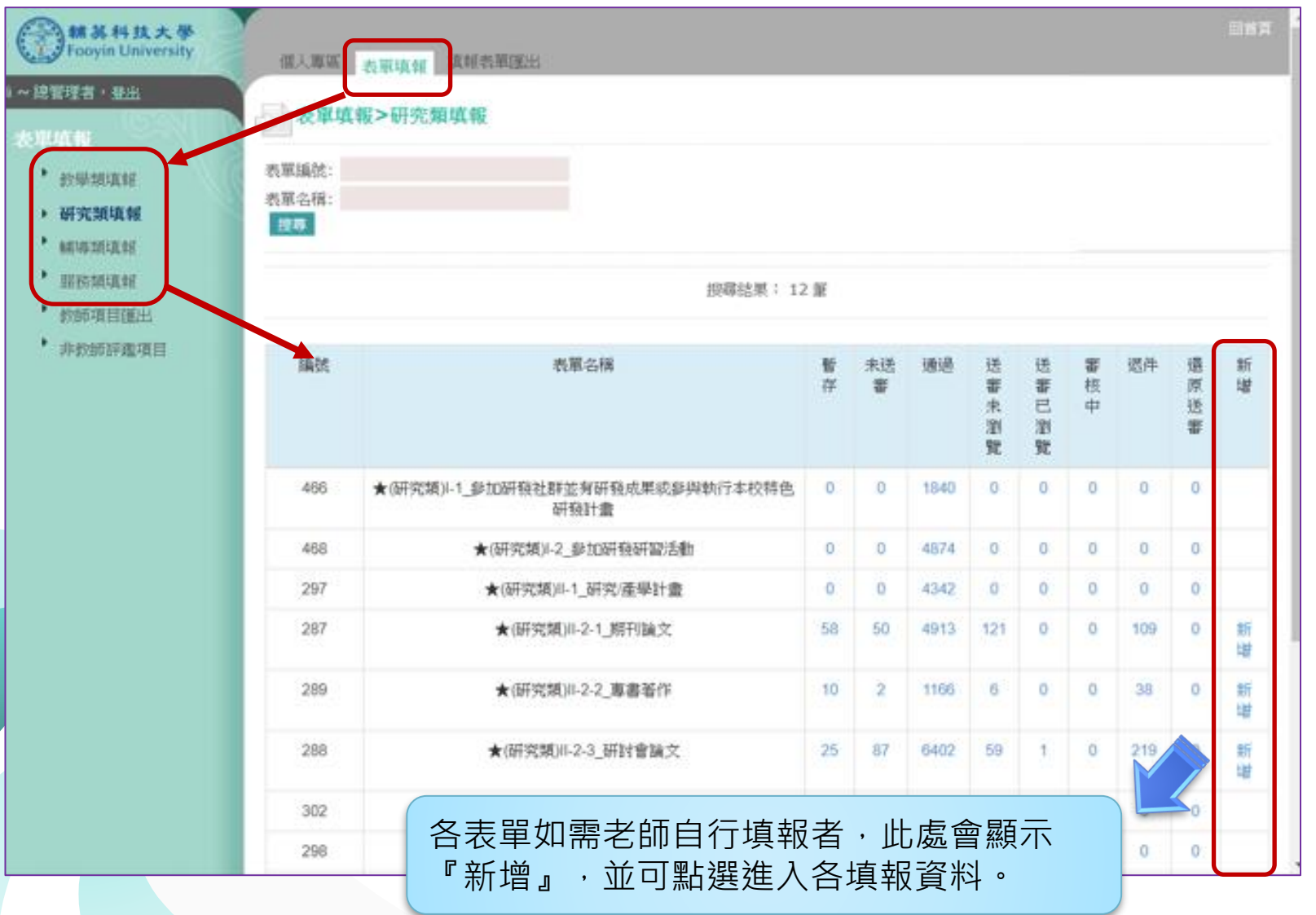

| H SHA大学<br>Fooyin University<br>Hi ~ 接管理者: <u>指出</u>                                                                                  | (1) (1) (1) (1) (1) (1) (1) (1) (1) (1)                                                                                                    |    |
|----------------------------------------------------------------------------------------------------|----------------------------------------------------------------------------------------------------|----|
| <ul> <li>教學類項權</li> <li>教學類項權</li> <li>研究環境權</li> <li>研究環境權</li> <li>報導環境權</li> <li>服務環境報</li> <li>激励項目匯出</li> <li>本教師評處項目</li> </ul> |                                                                                                    |    |
|                                                                                                    | 表單名編         大(型)// 項目         通過         警行           表單名編         大(型)// 項目         通過         警行           或權認規         校内外型// 原創         (1)         (1)           或權名組編         細胞(1)         (1)         (1)           或權名組編         細胞(1)         (1)         (1)           或權名組編         細胞(1)         (1)         (1)           或權名組編         細胞(1)         (1)         (1)           或權名組編         細胞(1)         (1)         (1)           或權名組編         細胞(1)         (1)         (1)           或權名組編         細胞(1)         (1)         (1)           或權名組編         細胞(1)         (1)         (1)           或權名組編         細胞(1)         (1)         (1)           或權名組編         (1)         (1)         (1)           支援者         (1)         (1)         (1)         (1)           支援者         (1)         (1)         (1)         (1)           支援者         (1)         (1)         (1)         (1)           支援者         (1)         (1)         (1)         (1)           支援者         (1)         (1)         (1)         (1)           支援者 <th></th> |    |
|                                                                                                    | 學年度       108 > 學年度         選與名第本          選與作品系額          對應課程時報          對應課程時報          受益磁銀本          受益磁銀本              予助学作数                                                                                                    | 10 |

| Contract of the       | 個人尊張 表單項報 非                           | 直根表單道出                                      |                 |         | R# <b>T</b> <sup>4</sup> |           |
|-----------------------|---------------------------------------|---------------------------------------------|-----------------|---------|--------------------------|-----------|
| HI~ 第6項名 · <u>市出</u>  | 🔊 表單項報>数學擬項                           | 116                                         |                 |         |                          |           |
| • 数学描项框               | 同時表面                                  |                                             |                 |         |                          |           |
| 1. 研究精調報              | 審核状態                                  |                                             |                 |         |                          |           |
| • 種間期項較<br>服務環境報      | 間卡 開卡審核預去<br>作                        | 2 植核型寄枝者                                    |                 | 審核結果與評評 |                          |           |
| * 教師項目預出<br>* 本教師評書項目 | 1 副卡中核核型                              | 续择一通過 【個人】 【 動音處 教師教師                       | 後興經1 (可審核所職繁位), | 朱審核     |                          |           |
|                       |                                       |                                             |                 |         | 利印 確認 暫存                 |           |
|                       | 表單名稱 ★(数学                             | 類   -3-2_数林放具相關結賽獲時                         |                 |         |                          |           |
| 5                     | 表單聯結人 教活成/                            | 使的發展出(E-Mail:aa@fy.edu.tw)<br>時間間加速度時(G.G.。 |                 |         |                          |           |
|                       | · · · · · · · · · · · · · · · · · · · | 8041466667878077 1077 1                     |                 | 顯示      | 下「填報者                    | 旨」之基本資料。  |
|                       | 填輕者員編                                 |                                             |                 |         |                          |           |
|                       | 填極者所屬單<br>位                           |                                             |                 |         |                          |           |
|                       | 星否呈現於 (古):<br>TP                      | 2                                           |                 |         |                          |           |
|                       |                                       | _                                           |                 |         |                          |           |
|                       | 學年度● 108 ✓                            | / 學年度                                       |                 | 老的      | 币依照欄位                    | 立項目填寫資料且附 |
|                       | 展兴石丽·                                 |                                             |                 |         | 目關佐證資                    | 資料・以便業管單位 |
|                       | 推死行齿名称<br>*                           |                                             |                 |         | 查,如未检                    | 。附則以退件論。  |
|                       | 對應課程時數                                |                                             |                 |         |                          |           |
|                       | <b>服與作品類型</b> (8/10)<br>◆             | 学産出点果競赛-数/ >                                |                 |         |                          |           |
|                       | 受益班级 🛎                                |                                             |                 |         |                          | D.U.      |
|                       | 受惠學生教                                 |                                             |                 |         |                          | P. 11     |

校務填報系統資料建置 ● 維発料法大学 - 8IRSS 数结束形: × + 0 - 0 X ← → C 
i birss.fy.edu.tw/?RMID=16 0 \* 1 1 III 意用程式 🌆 元太祥高明是 -Go. 🔗 編英和技大學 -BR. 🕜 編英和技大學 Fooy. 🗋 和語評鑑問言 🙆 和推員工業記述目 🔞 Management Platt. 💍 百百 jdoTERRA 美... \* E 254 网络苏科技大学 信人尊高 光琴编程 语短录琴演出 ~ 建筑现在 - 近江 表單填輕>救學類場輕 利利者商 教學類項範 審核狀態 新建石块石 事核结束與評語 劉卡 禁卡簧核摄型 植枝點蜜枝者 • NERIGIES -資料填寫完畢點選 \* 和根本日接出 截卡中植核點酒 樣一 【個人】王姿云【較廢意】(同署核所屬單位)。 主憲統 \* 由时就算透明目 18.45 『確認』,會放入 『未送審』階段。 30 82 表單名編 ★(和學類)Ⅱ-3-2 和材物具相關就有原係 表更關結人 附符后/软链投页形(E-Mail:aa@fyedu.tw) **编程證明** 权内外教學相關競賽激獎1級分。 编辑者姓名 總管理者 ③ ■発料設大算・BRS5 設計進程:× + 0 填报者员编 ← → C a birss.fy.edu.tw/?RMID=16 1 📲 H 🖨 🖿 🗃 🗿 🧿 X8 08 評 原用程式 🎦 光力評高用題・Ga. 🚱 解剖和技力場・BR. 🕚 解剖和技力場 Fooy. 🗅 和創評高界語 🛞 和陽典工業記録語 🙆 Management Platt. 💍 首員 jdSTERRA美. 田田県満井県 \*\*\*\*\*\*\*\*\*\*\*\* mars

| 1815 | 机单合物                   | #15<br>2 | 1615  | 日期 | 日期 | 4 | -1217 | 12 | 6.8 |
|------|------------------------|----------|-------|----|----|---|-------|----|-----|
| 496  | ★(哲學證)-1教學異常記録         | 0        | 333   | 0  | 0  | 0 | 0     | 0  |     |
| 324  | ★(松學城)4-2_松學專補成長時習活動   | 132      | 20697 | 24 | 1  | 0 | 305   | 0  | 新聞  |
| 330  | ★(和學時)=-1-1_和師和學詳量     | 0        | 5329  | .0 | 0  | 0 | 0     | 0  |     |
| 494  | ★(物學編)4-1-2約學評量構造課程    | 0.0      | 65    | 0  | 0  | 0 | 0     | 0  |     |
| 558  | ★(频學/損)8-1-3開放範囲       | 0        | 218   | 0  | 0  | 0 | 0     | 0  |     |
| 376  | ★(約學經)時2_約學計畫          | 0        | 2189  | 0  | 0  | 0 | 0     | 0  |     |
| 360  | ★(物學被)#-3-1_教堂教材記錄     | 0        | 140   | a  | 0  | 0 | 0     | ø  |     |
| 486  | ◆(积學經)4-3-2_款打款具相關稅實資源 | 5        | 194   | 0  | 0  | 0 | 41    | 0  | 新讀  |
| 562  | ◆(秋季雨)4-3-3胡器秋季调程      | 0        | 10    | 0  | 0  | 0 | 0     | 0  |     |
| 498  | ★(按學經)品-4時定課程          | 0        | 404   | 0  | 0  | 0 | 0     | 0  |     |
| 580  | ★(約學研)#-5學習設計導制        | 0        | 28    | 0  | 0  | 0 | 0     | 0. |     |

權所有 @ Fooyin University:2014 All Rights Reserved

X1 01

22

🖷 H 🧀 🔚 🖓 🖬

∧ 10 0 0 T∓ 05:09 2021/4/21 102

| ◎ ¥ # # # # # # # # # # # # # # # # # #                                                                                                    | Management Part_ () EE (solfstak R., • E EE RE                                                                                                    |                                                                                                    | 教師填寫後務必<br>安送審,讓資料<br>進入送審未瀏覽<br>業等留位才看得                                                                                                    | ,                                                               |                                                                                                    |                                                                                                    |                                                                                                    |                                                                                                    |                                                                                        |
|----------------------------------------------------------------------------------------------------|----------------------------------------------------------------------------------------------------|----------------------------------------------------------------------------------------------------|----------------------------------------------------------------------------------------------------|-----------------------------------------------------------------|----------------------------------------------------------------------------------------------------|----------------------------------------------------------------------------------------------------|----------------------------------------------------------------------------------------------------|----------------------------------------------------------------------------------------------------|----------------------------------------------------------------------------------------|
| 武州表育                                                                                                    |                                                                                                    |                                                                                                    |                                                                                                    |                                                                 |                                                                                                    |                                                                                                    |                                                                                                    |                                                                                                    |                                                                                        |
| 署核狀態                                                                                                    |                                                                                                    |                                                                                                    | <b>刊</b> 您达番的 資料                                                                                                    | 0                                                               |                                                                                                    |                                                                                                    |                                                                                                    |                                                                                                    |                                                                                        |
| 日本 田ヶ寨疾援型 格技起業技者                                                                                                    | 審核結果與評議                                                                                                    |                                                                                                    | 若只按確認, 資                                                                                                    |                                                                 |                                                                                                    |                                                                                                    |                                                                                                    |                                                                                                    |                                                                                        |
| 新<br>第十中结核和支援一 【但人】王安云【款招忠】(可當核州嚴單位).                                                                                                    | 米害枝                                                                                                    |                                                                                                    |                                                                                                    |                                                                 |                                                                                                    |                                                                                                    |                                                                                                    |                                                                                                    |                                                                                        |
| 68                                                                                                    |                                                                                                    | Ī                                                                                                    | <b>呌</b> 定 無 法 進 八 香                                                                                                    |                                                                 |                                                                                                    |                                                                                                    |                                                                                                    |                                                                                                    |                                                                                        |
| 表単名純 +(形実長)ル3-2,前1101日后間就要重要<br>表單聯結人 和料品(約35%局信:E-Mail:aa@by.edu.bo)                                                                                                  | [ ⊘ MENEAU                                                                                                    | a - DRSS Kittak - × +                                                                                                    |                                                                                                    |                                                                 |                                                                                                    |                                                                                                    |                                                                                                    | 0                                                                                                    | 1                                                                                      |
| 表単名紙 ・(初単近県-3-2,前村町県和駅前表単語<br>表単数級人 村県点村部営業街(E-Mail:aa@tyrds.tw)<br>場館設施 松九外市等4部営業運賃1億分。<br>場館者姓名<br>着板者賞編                                                             | С с с с с с с с с с с с с с с с с с с с                                                                                                    | Ø-BRSS Ristate: × +<br>• bins fyedutw/RIMID=16<br>B Ristatemen Ga. ◎ Hannet r.w. Brit                                                                                                    | - ③ 着发的现大者100%- ① 取取的意思是 ③ 和我有工程的                                                                                                    | R3 () M                                                         |                                                                                                    | Õ ##                                                                                                    | i j doTERRA S                                                                                                    | 0                                                                                                    | 04<br>1                                                                                |
| 表単名編 •(初単近山3-2 古村初長和新教美術系<br>表単数品人 村村高小村は登単品(E-5Am) : sa@fyr04.1w)<br>現象記録 10元分析学系部故美描述1座分。<br>集編者性名<br>                                                               | <ul> <li>() () () () () () () () () () () () () (</li></ul>                                                                                                    | Ø・BRSS ESHANE: × ↓<br>● birssfy.edu.tw/7IDMID=16<br>■ 元は非影響差・Go ② 種類和目れ多・BR.<br>構成<br>電明<br>二<br>通知<br>二<br>通知<br>二<br>通知<br>二<br>通知<br>二<br>通知<br>二<br>二<br>二<br>二<br>二<br>二<br>二<br>二<br>二<br>二<br>二<br>二<br>二                                                                                                    | . ③ ###HH大幸Tooy 凸 KSH4&考验 ④ KR#IRA<br>前單名機                                                                                                    | 85 C W                                                          |                                                                                                    | े मा<br>राज्य<br>म्रा                                                                                                    | E j doTERRA J<br>E B dt<br>E D                                                                                                    | 0<br>L.                                                                                                    | 6                                                                                      |
| 表単名編 •(初学規則3-2 前村初具和新教業業務<br>表単数結人 村哲忠府結合新起任Alali sad@ty-ods.tw)<br>項確認期 何元均和学術就若要達成1金合。<br>連結者姓名<br>11 2                                                              | ● 日本<br>(1)<br>(1)<br>(1)<br>(1)<br>(1)<br>(1)<br>(1)<br>(1)                                                                                                    | 2 - BRSS 新計畫座: × +<br>● birssfy.edutw/7HMID=16<br>2 元士非是明是 - Go. ④ 種類和技术學 - BR<br>展型<br>義用目<br>- 編載<br>- 406                                                                                                    | - ③ ●原料技术等fooy D 数据印度考察 ④ 数数用度用<br>原用名称<br>+(防学用)-1数学用来已括                                                                                                    | 89 C 44                                                         | Щт<br>233                                                                                                    | 0 mm<br>5 mm<br>20<br>0                                                                                                    | LidoTERRAJ<br>M Met<br>M<br>C O O                                                                                                    | 0<br>E#<br>0                                                                                                    | 07<br>10<br>10<br>10                                                                   |
| 表単名編 •(初単近山3-2 江村初見和就被美重兵<br>表単加級人 和月島和加設長和副: sa@fy-ds1.M)<br>填程説明 20六分和単有就在美重兵1級分。<br>連接者直接<br>• 2                                                                    | ● 単本本の<br>(○ 単本本の<br>一 一 一 一 一 一 一 一 一 一 一 一 一 一 一 一 一 一 一                                                                                                     | BASS Rotate: × +     bins.fy.edu.tw/7RMID=16     R.t.plagned: .Ga.                                                                                                    | ◆(放學規)-1,放學員常記錄 ◆(放學規)-1,放學員常記錄 ◆(放學規)-1,放學員常記錄                                                                                                    | 89 C M                                                          | HE 1<br>333<br>20867                                                                                              | 0 ==<br>()<br>()<br>()<br>()<br>()<br>()<br>()<br>()<br>()<br>()                                                                                                    | 1 dortespa 1                                                                                                    | 0<br>E#                                                                                                    | 07<br>10<br>13                                                                         |
| 表単名編 •(初単近山3-2 古村初見和新教美術系<br>表単動品人 和月島内部登録用品(E-Mail sad(Byrods.Mr)<br>環境説明 和元外和単有能効素単原1品(S -<br>環境者性名<br>進程者員紙<br>11 2 9 X 8 01                                        | ● 単形4000<br>← → C<br>町 単形式<br>・ 部注目<br>・ 部注目<br>・<br>の<br>単形<br>の<br>、<br>の<br>の<br>の<br>の<br>の<br>の<br>の<br>の<br>の<br>の<br>の<br>の<br>の                                                                                                    | # - BINSS Ristate: × +     * bins.fy.edu.tw/7RMID=16     #2:#2####: ca_      * bins.fy.edu.tw/7RMID=16     #2:#2#     #2#     #2#     #2#     #2#     #2#     #2#     #2#     #2#     #2#     #2#     #2#     #2#     #2#     #2#     #2#     #2#     #2#     #2#     #2#     #2#     #2#     #2#     #2#     #2#     #2#     #2#     #2#     #2#     #2#     #2#     #2#     #2#     #2#     #2#     #2#     #2#     #2#     #2#     #2#     #2#     #2#     #2#     #2#     #2#     #2#     #2#     #2#     #2#     #2#     #2#     #2#     #2#     #2#     #2#     #2#     #2#     #2#     #2#     #2#     #2#     #2#     #2#     #2#     #2#     #2#     #2#     #2#     #2#     #2#     #2#     #2#     #2#     #2#     #2#     #2#     #2#     #2#     #2#     #2#     #2#     #2#     #2#     #2#     #2#     #2#     #2#     #2#     #2#     #2#     #2#     #2#     #2#     #2#     #2#     #2#     #2#     #2#     #2#     #2#     #2#     #2#     #2#     #2#     #2#     #2#     #2#     #2#     #2#     #2#     #2#     #2#     #2#     ######## | ★(於學校的-1-1,前於於學習圖 ③ 於現象工程序 ★(於學校的-1-1,前於於學習兩点是形圖工動)                                                                                                    | #9 © M<br>#8 © M<br>#8<br>0<br>132<br>0                         | 18H<br>333<br>20697<br>5329                                                                                       | О на<br>жа<br>жа<br>0<br>24<br>0                                                                                                    | 1 (dottegen)<br>2 (dottegen)<br>2                                                                                                    | 0<br>E#<br>0<br>305<br>0                                                                                                    | 0-<br>0-<br>13<br>()<br>()<br>()<br>()                                                 |
| 表単名編 •(初単近山32,前村初長時間被美重55<br>表単動品人 約万県の初学系開始日本通信viol.hv)<br>単確認時 均元県不学系開始美重活(成分・<br>単相者性名<br>単相者性名<br>単目 2 9 XE 08                                                     | ● 単数4000<br>● 今 で<br>11 ● 時間の<br>・ 第2550<br>● 第2550<br>● 第25500<br>● 第25500<br>● 第255000<br>● 第25500<br>● 第25500<br>● 第25500<br>● 第25500<br>● 第25500<br>● 第25500<br>● 第255000<br>● 第255000<br>● 第255000<br>● 第255000<br>● 第255000<br>● 第255000<br>● 第255000<br>● 第255000<br>● 第255000<br>● 第255000<br>● 第255000<br>● 第255000<br>● 第2550000<br>● 第2550000<br>● 第2550000<br>● 第25500000000000000000000000000000000000 | # - BRSS Ristate: ×     +     * birts.fy.edu.tw/7RMID=16     #7.t/#EMR2 - Ga.                                                                                                    | <ul> <li>③ 構成和技术等fooy</li></ul>                                                                                                    | 89 C M                                                          | Her<br>333<br>20097<br>5329<br>65                                                                                 | 0<br>24<br>0                                                                                                    | R   doTERRA  <br>R 201ERRA  <br>0 0<br>1 0<br>0 0<br>1 0<br>0 0<br>1 0                                                                                                    | 0<br>E#<br>0<br>305<br>0<br>0                                                                                                    | 07<br>10213                                                                            |
| <ul> <li>表単名編 ・(初単近山3-2 古村初長母脳被美重5</li> <li>表単数品人 約月広約石学系総合系品(sadghyod.hv)</li> <li>構成設確 均元外石学系総合表面(sadghyod.hv)</li> <li>構成設確 2000</li> <li>単計 20 9 X 2 03</li> </ul> | ● 単数相対<br>● 今 ○<br>二<br>■ 単数<br>・<br>●<br>●<br>●<br>●<br>●<br>●<br>●<br>●<br>●<br>●<br>●<br>●<br>●                                                                                                    |                                                                                                    | <ul> <li>③ 構成相談大學 fooy</li> <li>● 原始相談大學 fooy</li> <li>● 原始相談大學 fooy</li> <li>● 原始 成長之、秋學 原本 成長 初回 正動</li> <li>● (哲學 成長-1-1, 所然 許學 詳重</li> <li>● (哲學 成長-1-1, 所然 許學 詳重</li> <li>● (哲學 成長-1-1, 所然 許學 詳重</li> <li>● (哲學 成長 1-2, 可必 評) 重調 愛 詳重</li> <li>● (哲學 成長 1-2, 可必 評) 重調 愛 請重</li> </ul>                                                                                                    | #月 ② M<br>#月 ③ M<br>第<br>12<br>0<br>12<br>0<br>0<br>0<br>0<br>0 | 183<br>333<br>20097<br>5329<br>65<br>258                                                                          | 0 ===<br>124<br>0<br>0<br>0                                                                                                    | A (dortense)<br>A (dortense)<br>A                                                                                                    | 0<br>EIF<br>305<br>0<br>0<br>0                                                                                                    | 0                                                                                      |
| <ul> <li>表単品紙 *(初単近山3-2 古村初長母脳被美重5</li> <li>表単晶紙 約月点の1-2 古村初長母脳は美重5</li> <li>基構成28 応代の初学4編就表重51歳分・</li> <li>単相 20 9 月 01</li> </ul>                                    | ● 単数<br>●<br>●<br>●<br>●<br>●<br>●<br>●<br>●<br>●<br>●                                                                                                    |                                                                                                    | <ul> <li>③ 報席利抗大學fooy</li> <li>五郎辞進書書</li> <li>(2) 和原利抗大學fooy</li> <li>(2) 和原子之, 2) 教授</li> <li>(2) 教授</li> <li>(3) 教授</li> <li>(4) 教授</li> <li>(4) 教授</li> <li>(5) 教授</li> <li>(4) 教授</li> <li>(4)</li></ul> | #3                                                              | 18-<br>333<br>20667<br>5329<br>65<br>258<br>218<br>2189                                                           | <ul> <li>○ 田市</li> <li>(広業<br/>未留)</li> <li>○</li> <li>○</li></ul> | R (doTERRA)                                                                                                    | 0<br>.EIF<br>0<br>305<br>0<br>0<br>0<br>0                                                                                                    | 0                                                                                      |
| <ul> <li>表単品紙 *(初単近山3-2 古村初長和新教業業</li> <li>表単晶品、 村長忠为信谷和名(正44): sa@gh ods.hv)</li> <li>環境設備 応元外市学系就在東東市(会)・</li> <li>端経業性名</li> <li>2 2 2 2 2 0</li> </ul>             | ● 単語の<br>● (1)<br>● (1)<br>● (1)<br>● (1)<br>● (1)<br>■ 第一程文<br>●<br>● (1)<br>● (1)<br>■ 第一程文<br>●<br>● (1)<br>● (1)<br>■ 第一程文<br>●<br>● (1)<br>● (1)<br>■ 第一程文<br>●<br>●<br>●<br>●<br>●<br>●<br>●<br>●<br>●<br>●<br>●<br>●<br>●                                                                                                    | BASS Notate: × +     binsty.edu.tw//HMID=16     C.t.#基理是 Go. ④ 新用的技术学 - BR     #2     #3     #1     #1     #1     406     324     330     484     556     376     36                                                                                                    | <ul> <li>③ 報送目前大學fooy</li> <li>国前印稿書書</li> <li>(2) 期前印稿書書</li> <li>(3) 常用</li> <li>(3) 常用</li> <li>(3) 常用</li> <li>(3) 常用</li> <li>(3) 常用</li> <li>(3) 常用</li> <li>(4) 常用</li> <li>(4) 常用</li> <li>(5) 常用</li> <li>(5) 常用</li> <li>(6) 常用</li> <li>(7) 常用</li> <li>(7) 第</li> <li>(7) 第</li> <li>(7) 第</li> <li>(7) 第</li> <li>(7) 第</li> <li>(7) 第</li> </ul>                                                                                                    | #3                                                              | 485<br>333<br>20087<br>5329<br>65<br>218<br>2189<br>140                                                           | 0 ===<br>12<br>24<br>0<br>0<br>0                                                                                                    | E   doTERPA  <br>E   doTERPA  <br>E   do<br>0 00<br>0 00<br>00                                                                                                    | C      C      C |                                                                                        |
| 表単品紙 *(初単近43-2 古村初長和新教業部5<br>表単数品人 村田忠和信谷和道(maighyoda).hv)<br>項電説器 応行外形学和描葉業様5(品) -<br>端程者目描<br>1 2 3 1 2 3 1 5 5                                                      | <ul> <li>● ● ● ○</li> <li>● ● ● ○</li> <li>● ● ● ●</li> <li>● ● ● ●</li> <li>● ● ● ●</li> <li>● ● ●</li> <li>● ●</li> <li>● ●</li> <li>● ●</li> <li>● ●</li> <li>● ●</li> <li>● ●</li> <li>● ●</li> <li>● ●</li> <li>● ●</li> <li>● ●</li> <li>● ●</li> <li>● ●</li> <li>● ●</li> <li>● ●</li> <li>● ●</li> <li>● ●</li> <li>● ●</li> <li>● ●</li> <li>● ●</li> <li>● ●</li> <li>● ●</li> <li>● ●</li> <li>●</li> <li>●</li> <li>●&lt;</li></ul>                                                                                                    | 2 - BRSS 析出推定: × +<br>● birssfy.edutw//HMID=16<br>■ 元非是明是 - Ga. ② 任用制估元9 - BR<br>展開<br>224<br>330<br>494<br>556<br>376<br>360<br>496<br>556                                                                                                    | <ul> <li>② 種類和技术學 fooy</li></ul>                                                                                                    | #3                                                              | 183<br>333<br>20007<br>5329<br>65<br>258<br>258<br>258<br>258<br>259<br>140<br>140                                | 0<br>0<br>0<br>0<br>0<br>0<br>0<br>0<br>0<br>0<br>0<br>0<br>0<br>0<br>0<br>0<br>0<br>0<br>0                                                                                                    | E   doTERRA  <br>E   doTERRA  <br>E   doTERRA  <br>E   do<br>0 00<br>0 00<br>0 | 0<br>(Eff<br>305<br>0<br>0<br>0<br>0<br>0<br>0<br>0<br>0<br>0<br>0<br>0                                                                                                    | 07<br>07<br>01<br>01<br>01<br>01<br>01<br>01<br>01<br>01<br>01<br>01<br>01<br>01<br>01 |
| <ul> <li>表単品紙 *(初単近山3-2 古村初長和新教業業等</li> <li>表単胞品人 村長忠和信谷和総正をAuli sadifyeds.hv)</li> <li>環境認識 応告外部学系部は音楽等1倍合・</li> <li>準確音振</li> <li>2 (2) X 3 (3)</li> </ul>           |                                                                                                    | BASS Notate: × +     bins.fy.edutw/7HMID=16     C+非是明是.co. ◆ 任用和估元9-58     ded     ded     124     330     494     558     376     360     496                                                                                                    | <ul> <li>② ●原用目式やFoxy</li></ul>                                                                                                    |                                                                 | 85<br>333<br>20057<br>5529<br>65<br>238<br>20057<br>5529<br>65<br>238<br>20057<br>100<br>100<br>100<br>100<br>100 | 0<br>0<br>0<br>0<br>0<br>0<br>0<br>0<br>0<br>0<br>0<br>0<br>0<br>0<br>0<br>0<br>0<br>0<br>0                                                                                                    | R   derTERPA  <br>R   derTERPA  <br>R   der<br>R   der                                                                                                    | (EIF     (EIF     )     )     0     305     0     0     0     0     41     0     0                                                                                                    |                                                                                        |

| 编號         | 表單名稱                               | 未送書 | 通過        | 送審<br>未留<br>賢 | 送審<br>已崩<br>撃 | 審核中 | 组件  | 遵原<br>話審 | 新增 |
|------------|------------------------------------|-----|-----------|---------------|---------------|-----|-----|----------|----|
| 496        | ★(教學類)Ⅰ-1教學異常記錄                    | .0  | 333       | 0             | 0             | 0   | 0   | 0        |    |
| 324        | ★(叙學順)I-2 数學學業成長研習活動               | 132 | 20697     | 24            | 1             | 0   | 365 | 0        | 新埔 |
| 330        | ★(較學照)II-1-1_教師教學評量                | .0  | 5329      | 0             | 0             | 0   | 0   | 0        |    |
| 494        | ★(教學經)Ⅱ-1-2教學評量續要課程                | 0   | 65        | 0             | 0             | 0   | 0   | 0        |    |
| 558        | ★(教學類)Ⅱ-1-3開放觀課                    | 0   | 218       | 0             | 0             | 0   | 0   | 0        |    |
| 376        | ★(救學短)4-2_教學計畫                     | 0   | 2189      | o             | 0             | 0   | 0   | 0        |    |
| 360        | ★(教學頓)Ⅱ-3-1_數位教材認識                 | 0   | 140       | 0             | 0             | 0   | 0   | 0        |    |
| 486        | ★(牧學姫)Ⅱ-3-2_教材教員相關競賽獲獎             | 5   | 194       | 6             | 0             | 0   | 41  | 0        | 新增 |
| 562        | ★(教學頓)=-3-3網路教學課程                  | 0   | 19        | 0             | 0             | 0   | 0   | 0        |    |
| 498        | ★(教學晤)Ⅱ-4特定課程                      | 0   | 404       | 0             | 0             | 0   | 0   | 0        |    |
| 580        | ★(教學類)Ⅱ-5學習診斷導航                    | 0   | 28        | 0             | 0             | 0   | 0   | 0        |    |
| 498<br>580 | ★(教學晤)II-4特定課程<br>★(教學晤)II-5學園診斷導航 | 0   | 404<br>28 | 0             | 0             | 0   | 0   | 0        |    |

![](_page_14_Figure_1.jpeg)

| Proyin University Hi ~ 線管理者・登出 | 個人間區<br>〇〇      | रू आ ।<br>148 - 14 | ate int<br>Rither | E REALE          | 8                                                                                            |                  |              |                 |                       |                 |             |                             | 8    | RKA. |
|--------------------------------|-----------------|--------------------|-------------------|------------------|----------------------------------------------------------------------------------------------|------------------|--------------|-----------------|-----------------------|-----------------|-------------|-----------------------------|------|------|
| active states                  | 同利本市            |                    |                   |                  |                                                                                              |                  |              |                 |                       |                 |             |                             |      |      |
|                                | 8.W.4           | 5.95               | ★(研究制             | 011-2-1_3        | 肝腸炎                                                                                          |                  |              |                 |                       |                 |             |                             |      |      |
| * ******                       | ***             | : 12               | -                 |                  |                                                                                              | A MARKED AND AND |              |                 |                       |                 |             |                             |      |      |
| * 服務續續報                        |                 |                    | 關下數               |                  |                                                                                              | 卡番档用型            |              | 1048-19-19      |                       |                 |             |                             |      |      |
| * 教師項目預出                       |                 |                    |                   | 1                |                                                                                              | 開卡中植核酯液 擇        | -1818 [8     |                 | 桃金校),【個人】洪            | 千惠(可審核全校),      |             |                             |      | _    |
| * 宗教師評書項目                      |                 |                    |                   |                  |                                                                                              |                  |              |                 |                       |                 |             |                             |      |      |
|                                |                 |                    |                   |                  |                                                                                              | 暫存(58)           | 未送春 (50) 😥   | (121)           | 送春已發覽 (0)             | <b>喜</b> 桔中 (0) | 通過 (4913) 🔅 | 副時 (109) 遠原                 | 送審(  | (0)  |
|                                | 人員帳號:           |                    |                   |                  |                                                                                              |                  |              |                 |                       |                 |             |                             |      |      |
|                                | 人員姓名:           |                    |                   |                  |                                                                                              |                  |              |                 |                       |                 |             |                             |      |      |
|                                | 名稱:<br>388.0398 | ni#-               |                   |                  |                                                                                              |                  |              |                 |                       |                 |             |                             |      |      |
|                                | 把建              | Mage -             |                   | ~                |                                                                                              |                  |              |                 |                       |                 |             |                             |      |      |
|                                | 108嬰症           | <b>麻松</b> 師)       | 1年後 1年            | 医管肌的             | 东止夏動:2020-10                                                                                 | )-15             |              |                 |                       |                 |             |                             |      |      |
|                                | 1004 11         | U-LECHTP)          |                   | 120111           | 7 ALF-90, LOLO 1                                                                             |                  |              |                 |                       |                 |             |                             |      |      |
|                                | 全環:             | 全不错                |                   |                  |                                                                                              |                  |              |                 |                       |                 |             |                             | J    | 捕    |
|                                |                 |                    |                   |                  |                                                                                              |                  | 10/0-14      | B 1 101 30      |                       |                 |             |                             |      |      |
|                                |                 |                    |                   |                  |                                                                                              |                  |              |                 |                       |                 |             |                             |      |      |
|                                |                 | iat                | 項報<br>者           | 出版<br>年月         | 論文名稱                                                                                         | 收進分類             | 作者順亦         | 所屬計畫案(計<br>畫名稱) | 評核標準                  | 期刊出版地图<br>家     | 學生参與數       | 第一或通訊作<br>者數(貢獻度相<br>同之作者數) | 日前開卡 | 被視   |
|                                |                 | 741451             |                   | 2020<br>年04<br>月 | Stress, anxiety and<br>depression<br>perceived by<br>couple with<br>recurrent<br>miscarriage | I SCI            | 第二件書         | *               | 國際性專業學<br>會成土派商群<br>理 | 洪大利亞            | 0           | 2                           | 1    | 枝視   |
|                                |                 | 741440             |                   | 資<br>階           | 料送審<br>段・因                                                                                   | 後・才會<br>比請務∉     | 會進入;<br>公記得: | 給『業<br>要將資      | 管單位<br>料進行            | 審核』<br>送審。      | 0           | 1                           | 1    | 极视   |

![](_page_16_Figure_1.jpeg)

P. 17

![](_page_17_Figure_1.jpeg)

# 評鑑積分試算 與 審核確認

![](_page_19_Picture_0.jpeg)

![](_page_19_Figure_1.jpeg)

## 評鑑積分試算 與 審核確認

| 授尋項目:<br>關鍵字: | 所有資料 ~                            |              |               |                  | (提琴)(清除)      |       |    |             |
|---------------|-----------------------------------|--------------|---------------|------------------|---------------|-------|----|-------------|
|               |                                   |              | 按釋金           | 志果:5筆            |               |       |    |             |
| 编號:           | 名稱                                | 評鑑問始日期       | 評鑑結束日期        | 評鑑資料開始日期         | 評鑑資料結束日期      | 資料學年度 | 状態 | if###       |
| 9             | 103舉年度穀師評鑑                        | 2015/12/1    | 2016/6/30     | 2014/8/1         | 2015/7/31     | 103   | 啟用 | 評鑑試<br>與結為  |
| 10            | 104學年度教師評鑑                        | 2016/8/1     | 2017/6/30     | 2015/8/1         | 2016/7/31     | 104   | 啟用 | 評鑑試<br>與結果  |
| 11            | 105學年度教師評鑑                        | 2017/8/1     | 2017/12/31    | 2016/8/1         | 2017/7/31     | 105   | 啟用 | 評鑑試<br>與結果  |
| 12            | 106曝年度救師評鑑                        | 2018/8/1     | 2018/12/31    | 2017/8/1         | 2018/7/31     | 106   | 啟用 | 印刷加加        |
| 13            | 107學年度較師評鑑                        | 2019/6/17    | 2019/12/31    | 2018/8/1         | 2019/7/31     | 107   | 啟用 | 評鑑試:<br>與結果 |
|               |                                   |              | 上一頁 下一頁       | 第 1 🕶 頁   共1頁    |               |       |    |             |
| 仮欄所有の         | Fooyin University.2012 All Rights | Reserved.    |               |                  |               |       |    |             |
|               | 點選「評鑑<br>也可查看依                    | 試算與結<br>現有『填 | 課」功能<br>[報資料] | 非・即使尚:<br>』所計算出: | 未進行評鑑<br>之結果。 | 審核,   |    |             |

21

![](_page_21_Picture_0.jpeg)

0

不通過

服務額

通過

評鑑结果

0

![](_page_22_Picture_0.jpeg)

#### 回列表頁 新制 舊制 111學年度教師評鑑(新制) **平鑑學年度** 111 2023/2/20~2023/5/12 新制 B-1. 擔任校内改進教 1.依輔英科技大學改進教學專題研究計 學專題研究計畫之主 **畫補助要點。 2.一年期(或未滿一年)計** 不通過 持人,日成果須彌過 畫,以計畫結案日認列;多年期計畫 教學類 審核・ 以墨年度為區間分年認列。 1.一年期(或未滿一年)計畫,以計畫结 P2 按仄抗从新路归 A-4. 獲得或囍讓以本 1. 以獲得專利之學年度計。 2. 發明專 校為專利所有權人之 不通過 利創作人僅採計三名;新型、設計專利 發明、新型、設計專 创作人 俸 择 計 一 之 。 利之創作人。 研究類 A-5. 技術或專利移轉 授權金額累計達5萬 不通過 可多項技轉金額累計。 元。 B-2. 擔任以下其中一 輔導類 種特定功能之各類輔 導教師,並完成相關 職责: 1.職淫輔導 1. 本項職務以一學年為計算期間,若動 行期間未滿一學年者不採計。 2. 若該 老師 2. 諮商中心兼 任輔導教師 3. 心靈 不通過 教师於上下學期擔任本頭不同之特定功 CDAMMON A TO A BO A-4. 策劃與執行校 级、校外主、協辦之 策劃與動行校級、校外主、協辦之重要 <u>不通過</u> 重要活動並圓滿成功 活動並圓活成功(A) (A) 符合下列之一: 1. 擔任全國性學會 T會、協會 つ理 些事。 2 操 任 B-1. 從事校外專業服 服務類 SCI/SCIE/SSCI/EI/TSSCI/THCI/A&HCI 務並致力提升學校聲 不通過 期刊編輯委員。 3. 擔任國際性學會辦 84. ·用四时会立审局能应。 A 283619/4月回 IV. 出席校級重大會 配合並參與校級之各項活動(校慶、畢 通過 铺或活动。 業典禮等),並遵守相關規定。 IV. 積極配合専業教 各單位主管提供未積極配合名單及其 通過 配合之具體事實。 育評鑑或認證工作。 A-1. 獲得校級「服務 不通過 類」便良教師·

| 評鑑分類 | 基本指標 | 成效指標A | 成效指標B |  |
|------|------|-------|-------|--|
| 教學類  | 不通過  | 0     | 0     |  |
| 研究類  | 不通過  | 0     | 0     |  |
| 輔導類  | 不通過  | 0     | 0     |  |
| 服務類  | 通過   | 0     | 0     |  |
|      | 評鑑結果 |       | 不通過   |  |

新制評鑑方式說明:
教師評鑑分為教學、研究、 輔導及服務四類,每類設有 基本指標及成效指標。
教師符合下列二項門檻,即 通過當學年度教師評鑑:
、滿足四類基本指標。
、滿足一類一項A級成效指標。
惟任一類基本指標未滿足時, 則須再滿足某一類一項A級或 B級成效指標,始得通過當學 年度教師評鑑。

#### **PS.**但此結果僅為試算,實際評鑑結果 仍需待評鑑審查後才可定案。

P. 23

#### 評鑑積分試算 與 審核確認

|              | 111 脱生 库勒语标单      | (\$C\$1)   |          |              |          | 15 (7) 13 (7) | 7 111         |              | 新初 查利                        |         |
|--------------|-------------------|------------|----------|--------------|----------|---------------|---------------|--------------|------------------------------|---------|
| 7些石作<br>9使日期 | 2022/2/20~2022/5/ | (雨)(雨)     |          |              |          | 計鑑学生に         | 2 25424       |              |                              | J       |
| 評核者          | 2023/2/20~2023/5/ | 12         |          |              |          | 被評核者          | ्र मन को<br>ह | _            |                              |         |
| 名            |                   |            |          |              |          | 16 III        |               |              |                              |         |
| 評核者!<br>位    | <b>a 1</b>        |            |          |              |          |               |               |              |                              | 4       |
| 鑑分類          | 評鑑項目              | 計算結<br>果   | 初評結<br>果 | 初評結果<br>修正說明 | 複評結<br>果 | 複評結果<br>修正說明  | 決評結<br>果      | 決評結果<br>修正說明 | 佐證或評分方式                      |         |
|              |                   |            |          |              |          |               |               |              |                              |         |
|              | B-1. 擔任校內改進教      |            |          |              |          |               |               |              | 1.依輔英科技大學改進教學專題研究計           |         |
|              | 學專題研究計畫之主         | て活油        |          |              |          |               |               |              | <b>畫補助要點。 2.一年期(或未滿一年)</b> 計 | 新制按鈕」只  |
|              | 持人,且成果須通過         | 小短四        | -        | -            | -        | -             | -             | -            | <b>患</b> ,以計畫結案日認列;多年期計畫,    | 查看試算結果。 |
| 學類           | 審核。               |            |          |              |          |               |               |              | 以學年度為區間分年認列。                 |         |
|              | B-2 换任校队教器相       |            |          |              |          |               |               |              | 1.一年期(或未滿一年)計畫,以計畫結          |         |
|              |                   |            |          |              |          |               |               |              |                              |         |
|              | A-4. 獲得或轉讓以本      |            |          |              |          |               |               |              | 1 以渡得审利之感生度計。2 發明审           |         |
|              | 校為專利所有權人之         | 不通過        | -        | -            | -        | -             | -             | -            | 利創作人僅採計三名:新型、設計車利            |         |
|              | 發明、新型、設計專         | 1 4242     |          |              |          |               |               |              | 創作人僅採計一名。                    |         |
| 紀鎮           | 利之創作人。            |            |          |              |          |               |               |              |                              |         |
|              | A-5. 技術或専利移轉      |            |          |              |          |               |               |              |                              |         |
|              | 授權金額累計達5萬         | <u>不通過</u> | -        | -            | -        | -             | -             | -            | 可多項技轉金額累計。                   |         |

#### 以上報告, 謝謝各位老師